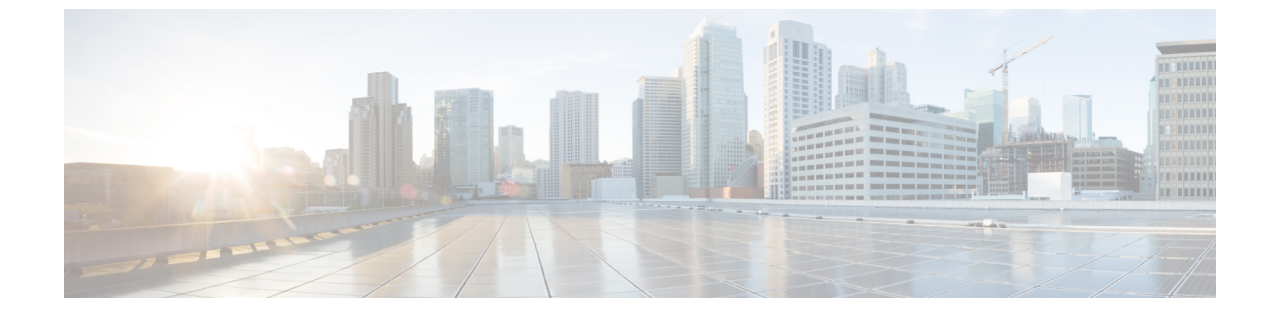

サーバプール

- サーバプールの設定,1ページ
- UUID 接尾辞プールの設定, 4 ページ
- IP プールの設定, 6 ページ

# サーバ プールの設定

### サーバ プール

ſ

サーバプールは複数のサーバで構成されています。これらのサーバは通常、同じ特性を持っています。これらの特性は、シャーシ内の位置であったり、サーバタイプ、メモリ容量、ローカルストレージ、CPUのタイプ、ローカルドライブ設定などの属性だったりします。サーバを手動でサーバプールに割り当てることも、サーバプールポリシーとサーバプールポリシー資格情報を使用して割り当てを自動化することもできます。

システムが組織を通じて、マルチテナント機能を実装している場合、特定の組織で使用されるサー バプールを1つ以上、指定できます。たとえば、CPUを2個搭載したサーバをすべて含むプール をマーケティング組織に割り当て、メモリのサイズが64GBのサーバをすべて、財務組織に割り 当てることができます。

サーバ プールには、システム内のどのシャーシにあるサーバでも入れることができます。1つの サーバは複数のサーバ プールに属することができます。

### サーバ プールの作成

- ステップ1 [Navigation] ペインで [Servers] をクリックします。
- ステップ2 [Servers] > [Pools] の順に展開します。
- **ステップ3** プールを作成する組織のノードを展開します。 システムにマルチテナント機能が備えられていない場合は、[root] ノードを展開します。
- ステップ4 [Server Pools] ノードを右クリックし、[Create Server Pool] を選択します。
- **ステップ5** [Create Server Pool] ウィザードの [Set Name and Description] ページで、次のフィールドに値を入力 します。

| 名前                  | 説明                                                                                                    |
|---------------------|----------------------------------------------------------------------------------------------------|
| [Name] フィールド        | サーバプールの名前。                                                                                                    |
|                     | この名前には、1~32文字の英数字を使用できます。- (ハイ<br>フン)、_(アンダースコア)、: (コロン)、および.(ピリオ<br>ド)は使用できますが、それ以外の特殊文字とスペースは使用<br>できません。また、オブジェクトが保存された後で、この名前<br>を変更することはできません。           |
| [Description] フィールド | サーバプールのユーザ定義による説明。<br>256文字以下で入力します。次を除く任意の文字またはスペー<br>スを使用できます。、(アクセント記号)、\(バックスラッ<br>シュ)、^(キャラット)、"(二重引用符)、=(等号)、>(大<br>なり)、<(小なり)、または'(一重引用符)は使用できませ<br>ん。 |

- **ステップ6** [Next] をクリックします。
- ステップ7 [Create Server Pool] ウィザードの [Add Servers] ページで、次の手順を実行します。
  - a) [Available Servers] テーブルで、1 つ以上のサーバを選択します。
  - b) [>>] ボタンをクリックして、サーバプールにサーバを追加します。
  - c) 適切なサーバをすべてプールに追加したら、[Finish] をクリックします。

I

### サーバ プールの削除

手順

- **ステップ1** [Navigation] ペインで [Servers] をクリックします。
- ステップ2 [Servers] > [Pools] > [Organization\_Name] の順に展開します。
- ステップ3 [Server Pools] ノードを展開します。
- ステップ4 削除するプールを右クリックし、[Delete]を選択します。
- **ステップ5** 確認ダイアログボックスが表示されたら、[Yes] をクリックします。

# サーバ プールへのサーバの追加

- ステップ1 [Navigation] ペインで [Servers] をクリックします。
- ステップ2 [Servers] > [Pools] > [Organization\_Name] の順に展開します。
- ステップ3 1つまたは複数のサーバを追加するプールを右クリックして、[Add Servers to Server Pool]を選択します。
- ステップ4 [Add Servers to Server Pool] ダイアログボックスで、次の手順を実行します。
  - a) [Servers] テーブル で、サーバ プールに追加するサーバを選択します。 Shift キーまたは Ctrl キーを使用して、複数のエントリを選択できます。
  - b) [>>] ボタン をクリックして、それらのサーバを [Pooled Servers] テーブル に移動し、サーバ プールに追加します。
  - c) [OK] をクリックします。

### サーバ プールからのサーバの削除

手順

| ステップ1 🛛 | Navigation] | ペイ | ンで | [Servers] | をク | IJ | ック | します。 |
|---------|-------------|----|----|-----------|----|----|----|------|
|---------|-------------|----|----|-----------|----|----|----|------|

- ステップ2 [Servers] > [Pools] > [Organization Name] の順に展開します。
- ステップ3 1つまたは複数のサーバを削除するプールを右クリックし、[Add Servers to Server Pool]を選択します。
- ステップ4 [Add Servers to Server Pool] ダイアログボックスで、次の手順を実行します。
  - a) [Pooled Servers] テーブルで、サーバ プールから削除するサーバを選択します。 Shift キーまたは Ctrl キーを使用して、複数のエントリを選択できます。
  - b) [<<] ボタンをクリックして、選択したサーバを [Servers] テーブルに移動し、サーバ プールから削除します。
  - c) [OK] をクリックします。

# **UUID** 接尾辞プールの設定

### **UUID** 接尾辞プール

UUID 接尾辞プールは、サーバへの割り当てに使用できる SMBIOS UUID の集まりです。UUID の 接頭辞を構成する先頭の桁の数字は固定です。残りの桁で構成される UUID 接尾辞は変数です。 UUID 接尾辞プールは、競合を避けるため、その特定のプールを使用するサービス プロファイル に関連付けられたサーバごとに、これらの変数値が固有であることを保証します。

サービスプロファイルでUUID 接尾辞プールを使用する場合は、サービスプロファイルに関連付けられたサーバの UUID を手動で設定する必要はありません。

### **UUID** 接尾辞プールの作成

- ステップ1 [Navigation] ペインで [Servers] をクリックします。
- ステップ2 [Servers] > [Pools] の順に展開します。
- **ステップ3** プールを作成する組織のノードを展開します。 システムにマルチテナント機能が備えられていない場合は、[root]ノードを展開します。

- **ステップ4** [UUID Suffix Pools] を右クリックし、[Create UUID Suffix Pool] を選択します。
- **ステップ5** [Create UUID Suffix Pool] ウィザードの [Define Name and Description] ページで、次のフィールドに 値を入力します。

| 名前                       | 説明                                                                                                    |
|--------------------------|----------------------------------------------------------------------------------------------------|
| [Name] フィールド             | UUID プールの名前。                                                                                                    |
|                          | この名前には、1~32文字の英数字を使用できます。-(ハイ<br>フン)、_(アンダースコア)、:(コロン)、および.(ピリオ<br>ド)は使用できますが、それ以外の特殊文字とスペースは使用<br>できません。また、オブジェクトが保存された後で、この名前<br>を変更することはできません。   |
| [Description] フィールド      | プールのユーザ定義による説明。                                                                                                    |
|                          | 256 文字以下で入力します。次を除く任意の文字またはスペー<br>スを使用できます。、(アクセント記号)、\(バックスラッ<br>シュ)、^(キャラット)、"(二重引用符)、=(等号)、>(大<br>なり)、<(小なり)、または'(一重引用符)は使用できませ<br>ん。            |
| [Prefix] フィールド           | 次のいずれかになります。                                                                                                    |
|                          | •[Derived]:システムによって接尾辞が作成されます。                                                                                                    |
|                          | <ul> <li>[other]:任意の接尾辞を指定します。このオプションを選<br/>択すると、任意の接尾辞を [XXXXXXX-XXXX-XXXX]<br/>の形式で入力できるテキスト フィールドが Cisco UCS<br/>Manager GUI に表示されます。</li> </ul> |
| [Assignment Order] フィールド | 次のいずれかになります。                                                                                                    |
|                          | •[Default]: Cisco UCS Manager はプールからランダム ID を<br>選択します。                                                                                             |
|                          | • [Sequential]: Cisco UCS Manager はプールから最も小さい<br>使用可能 ID を選択します。                                                                                    |

**ステップ6** [Next] をクリックします。

I

- **ステップ7** [Create UUID Suffix Pool] ウィザードの [Add UUID Blocks] ページで、[Add] をクリックします。
- **ステップ8** [Create a Block of UUID Suffixes] ダイアログボックスで、次のフィールドに値を入力します。

| 名前           | 説明              |
|--------------|-----------------|
| [From] フィールド | ブロック内の最初の UUID。 |

| 名前           | 説明              |
|--------------|-----------------|
| [Size] フィールド | ブロック内の UUID の数。 |

- **ステップ9** [OK] をクリックします。
- ステップ10 [Finish] をクリックして、ウィザードを終了します。

#### 次の作業

UUID 接尾辞プールはサービスプロファイルとテンプレートのうち一方、または両方にインクルードします。

### UUID 接尾辞プールの削除

プールを削除した場合、Cisco UCS Manager は、そのプールの vNIC または vHBA に割り当てられ たアドレスは再割り当てしません。削除されたプールのすべての割り当て済みブロックは、次の いずれかが起きるまで、割り当てられた vNIC または vHBA に残ります。

- ・関連付けられたサービスプロファイルが削除された場合。
- •アドレスが割り当てられた vNIC または vHBA が削除された場合。
- vNIC または vHBA が異なるプールに割り当てられた場合。

#### 手順

- ステップ1 [Navigation] ペインで [Servers] をクリックします。
- ステップ2 [Servers] > [Pools] > [Organization\_Name]の順に展開します。
- ステップ3 [UUID Suffix Pools] ノードを展開します。
- ステップ4 削除するプールを右クリックし、[Delete]を選択します。
- ステップ5 確認ダイアログボックスが表示されたら、[Yes] をクリックします。

# IP プールの設定

### IP プール

IP プールは、用途が初期設定されていない IP アドレスの集合です。Cisco UCS Manager で IPv4 または IPv6 アドレス プールを作成して以下を行うことができます。

- サービスプロファイルが関連付けられているサーバのデフォルトの管理 IP プール ext-mgmt の置き換え。Cisco UCS Manager は、サーバ上の Cisco Integrated Management Controller (CIMC) で終端する外部アクセス用に、IP プールの各 IP アドレスブロックを予約します。サービス プロファイルが関連付けられていない場合は、CIMC 用の ext-mgmt IP プールを使用して IP アドレスを取得する必要があります。
- •CIMC 用の管理インバンドまたはアウトオブバンド IP アドレスの置き換え。

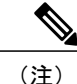

Cisco UCS Manager では iSCSI ブート IPv6 プールを作成できません。

Cisco UCS Manager で IPv4 アドレス プールを作成して以下を行うことができます。

- デフォルトの iSCSI ブート IP プール iscsi-initiator-pool の置き換え。Cisco UCS Manager は、 指定された IP プールの各 IP アドレス ブロックを予約します。
- ・管理 IP アドレスと iSCSI ブート IP アドレス両方の置き換え。

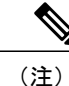

サーバまたはサービス プロファイルのスタティック IP アドレスとして割り当てられている IP アドレスが、IP プールに含まれていてはなりません。

## IP プールの作成

- ステップ1 [Navigation] ペインで [LAN] をクリックします。
- ステップ2 [LAN] タブで、[LAN] > [Pools] > [Organization\_Name] の順に展開します。
- ステップ3 [IP Pools] を右クリックし、[Create IP Pool] を選択します。
- **ステップ4** [Create IP Pool] ウィザードの [Define Name and Description] ページで、次のフィールドに入力しま す。

| 名前           | 説明                                                                                                    |
|--------------|----------------------------------------------------------------------------------------------------|
| [Name] フィールド | IP アドレス プールの名前。                                                                                                    |
|              | この名前には、1~32文字の英数字を使用できます。- (ハイ<br>フン)、_(アンダースコア)、: (コロン)、および.(ピリオ<br>ド)は使用できますが、それ以外の特殊文字とスペースは使用<br>できません。また、オブジェクトが保存された後で、この名前<br>を変更することはできません。 |

| 名前                       | 説明                                                                                                    |
|--------------------------|----------------------------------------------------------------------------------------------------|
| [Description] フィールド      | ユーザ定義による IP アドレス プールの説明。                                                                                                    |
|                          | 256 文字以下で入力します。次を除く任意の文字またはスペー<br>スを使用できます。、(アクセント記号)、\(バックスラッ<br>シュ)、^(キャラット)、"(二重引用符)、=(等号)、>(大<br>なり)、<(小なり)、または'(一重引用符)は使用できませ<br>ん。 |
| [Assignment Order] フィールド | 次のいずれかになります。                                                                                                    |
|                          | • [Default] : Cisco UCS Manager はプールからランダム ID を<br>選択します。                                                                                |
|                          | • [Sequential] : Cisco UCS Manager はプールから最も小さい<br>使用可能 ID を選択します。                                                                        |

- **ステップ5** [Next] をクリックします。
- ステップ6 [Create IP Pool] ウィザードの [Add IPv4 Blocks] ページで、[Add] をクリックします。
- ステップ7 [Create a Block of IPv4 Addresses] ダイアログ ボックスで、次のフィールドに入力します。

| 名前                      | 説明                                             |
|-------------------------|------------------------------------------------|
| [From] フィールド            | ブロック内の最初の IPv4 アドレス。                           |
| [Size] フィールド            | プール内の IP アドレスの数。                               |
| [Subnet Mask] フィールド     | ブロック内の IPv4 アドレスと関連付けられたサブネット マス<br>ク。         |
| [Default Gateway] フィールド | ブロック内の IPv4 アドレスと関連付けられたデフォルト ゲー<br>トウェイ。      |
| [Primary DNS] フィールド     | IPv4 アドレスのこのブロックがアクセスする必要のあるプライ<br>マリ DNS サーバ。 |
| [Secondary DNS] フィールド   | IPv4 アドレスのこのブロックがアクセスする必要のあるセカン<br>ダリ DNS サーバ。 |

#### ステップ8

- **ステップ9** [Next] をクリックします。
- ステップ10 [Create IP Pool] ウィザードの [Add IPv6 Blocks] ページで、[Add] をクリックします。
- ステップ11 [Create a Block of IPv6 Addresses] ダイアログボックスで、次のフィールドに入力します。

| 名前                      | 説明                                              |
|-------------------------|-------------------------------------------------|
| [From] フィールド            | ブロック内の最初の IPv6 アドレス。                            |
| [Size] フィールド            | プール内の IP アドレスの数。                                |
| Prefix                  | ブロック内の IPv6 アドレスと関連付けられた<br>ネットワーク アドレス プレフィクス。 |
| [Default Gateway] フィールド | ブロック内の IPv6 アドレスと関連付けられた<br>デフォルト ゲートウェイ。       |
| [Primary DNS] フィールド     | IPv6アドレスのこのブロックがアクセスする必要のあるプライマリ DNS サーバ。       |
| [Secondary DNS] フィールド   | IPv6アドレスのこのブロックがアクセスする必要のあるセカンダリ DNS サーバ。       |

**ステップ12** [OK] をクリックします。

ステップ13 [Finish] をクリックして、ウィザードを終了します。

#### 次の作業

IP プールはサービス プロファイルとテンプレートに含めます。

### IP プールへのブロックの追加

IP プールに IPv4 または IPv6 のアドレスのブロックを追加できます。

#### 手順

I

- ステップ1 [Navigation] ペインで [LAN] をクリックします。
- ステップ2 [LAN] タブで、[LAN] > [Pools] > [Organization\_Name] の順に展開します。
- ステップ3 [IP Pools] ノードを展開します。
- **ステップ4** 目的の IP プールを右クリックし、次のうちの1つを選択します。
  - [Create Block of IPv4 Addresses]
  - [Create Block of IPv6 Addresses]

#### **ステップ5** 適切なダイアログボックスのフィールドに入力します。

a) [Create a Block of IPv4 Addresses] ダイアログボックスで、次のフィールドに入力します。

| 名前                    | 説明                                             |
|-----------------------|------------------------------------------------|
| [Name] カラム            | ブロックに割り当てられた IPv4 アドレスの範囲。                     |
| [From] カラム            | ブロック内の最初の IPv4 アドレス。                           |
| [To] カラム              | ブロック内の最後の IPv4 アドレス。                           |
| [Subnet] カラム          | ブロック内の IPv4 アドレスと関連付けられたサブネット マ<br>スク。         |
| [Default Gateway] カラム | ブロック内のIPv4アドレスと関連付けられたデフォルトゲー<br>トウェイ。         |
| [Primary DNS] カラム     | IPv4 アドレスのこのブロックがアクセスする必要のあるプラ<br>イマリ DNS サーバ。 |
| [Secondary DNS] カラム   | IPv4 アドレスのこのブロックがアクセスする必要のあるセカ<br>ンダリ DNS サーバ。 |

b) [Create a Block of IPv6 Addresses] ダイアログボックスで、次のフィールドに入力します。

| 名前                    | 説明                                             |
|-----------------------|------------------------------------------------|
| [Name] カラム            | ブロックに割り当てられた IPv6 アドレスの範囲。                     |
| [From] カラム            | ブロック内の最初の IPv6 アドレス。                           |
| [To] カラム              | ブロック内の最後の IPv6 アドレス。                           |
| [Prefix] カラム          | ブロック内の IPv6 アドレスと関連付けられたネットワーク<br>アドレス プレフィクス。 |
| [Default Gateway] カラム | ブロック内のIPv6アドレスと関連付けられたデフォルトゲー<br>トウェイ。         |
| [Primary DNS] カラム     | IPv6 アドレスのこのブロックがアクセスする必要のあるプラ<br>イマリ DNS サーバ。 |
| [Secondary DNS] カラム   | IPv6 アドレスのこのブロックがアクセスする必要のあるセカ<br>ンダリ DNS サーバ。 |

### **ステップ6** [OK] をクリックします。

# IP プールからのブロックの削除

#### 手順

| ステップ1 | [Navigation] ペイ | インで [LAN] | をクリ | ックします。 |
|-------|-----------------|-----------|-----|--------|
|-------|-----------------|-----------|-----|--------|

- **ステップ2** [LAN] タブで、[LAN] > [Pools] > [Root] を展開します。
- ステップ3 [IP Pools] ノードを展開します。
- **ステップ4** IP アドレスのブロックを削除するプールを展開します。
- ステップ5 削除する IP アドレス ブロックを右クリックし、[Delete] を選択します。
- **ステップ6** 確認ダイアログボックスが表示されたら、[Yes] をクリックします。

# IP プールの削除

プールを削除した場合、Cisco UCS Manager は、そのプールの vNIC または vHBA に割り当てられ たアドレスは再割り当てしません。削除されたプールのすべての割り当て済みブロックは、次の いずれかが起きるまで、割り当てられた vNIC または vHBA に残ります。

- ・関連付けられたサービスプロファイルが削除された場合。
- ・アドレスが割り当てられた vNIC または vHBA が削除された場合。
- •vNIC または vHBA が異なるプールに割り当てられた場合。

- ステップ1 [Navigation] ペインで [LAN] をクリックします。
- ステップ2 [LAN] タブで、[LAN] > [Pools] > [Organization\_Name] の順に展開します。
- ステップ3 [IP Pools] ノードを展開します。
- ステップ4 削除する IP プールを右クリックし、[Delete] を選択します。
  - (注) デフォルトプールである [ext-mgmt] および [iscsi-initiator-pool] は削除できません。
- **ステップ5** 確認ダイアログボックスが表示されたら、[Yes] をクリックします。